# Solution Serveur de Déploiement d'Image sur Réseau Local

## Table des matières

| I. | Ρ   | rérequis pour l'installation et l'utilisation de fog         | 2 |
|----|-----|--------------------------------------------------------------|---|
| I  | Α.  | Debian 8 « Jessie »                                          | 2 |
| E  | 3.  | LAMP                                                         | 2 |
| C  | С.  | Installation de Fog                                          | 2 |
| II | . A | ctivité Fog                                                  | 3 |
| Ι  | Э.  | Changer le mot de passe par défaut de fog, pour « azerty » : | 3 |
| E  | Ξ.  | Modifier le timeout du PXE :                                 | 4 |
| E  | Γ.  | Sauvegarde de la configuration                               | 4 |
| C  | 5.  | Les logs de Fog                                              | 5 |

## I. Prérequis pour l'installation et l'utilisation de fog

#### A. Debian 8 « Jessie »

Pour l'installation de Debian 8 vous devez vous rendre sur le site de Debian (https://www.debian.org/distrib/) et télécharger la dernière version stable.

#### B. LAMP

LAMP est une émulation d'un serveur apache, qui permet d'exécution du PHP et d'un serveur MySQL qui permet l'émulation les bases de données.

Pour l'installer vous devez ouvrir votre terminal et vous connecter en super administrateur avec la commande :

su

Vous devez ensuite mettre à jours votre ordinateur :

apt-get update apt-get upgrade

Une fois fait installez php5 avec cette commande :

apt-get install apache2 php5 libapache2-mod-php5

Puis le serveur MySQL :

apt-get install mysql-server php5-mysql

Vous devez redémarrer les services :

/etc/init.d/apache2 restart
/etc/init.d/mysql restart

Vous pouvez maintenant installer phpMyAdmin :

apt-get install phpmyadmin

#### C. Installation de Fog

Pour continuer vous devez rester sur le terminal en mode super administrateur et taper cette commande :

```
cd /opt
wget -0 fog.tar.gz
http://sourceforge.net/projects/freeghost/files/latest/download?
source=files
```

Vous devez ensuite extraire l'archive :

tar xzvf fog.tar.gz

Vous devez ensuite naviguer dans le dossier décompressée appelée fog x.x.x/bin, vous devez remplacer les x par la bonne version :

cd fog\_x.x.x/bin

Puis exécutez le programme d'installation :

./installfog.sh

Dans ce programme d'installation vous allez devoir faire des choix pour le paramétrage de fog.

# II. Activité Fog

D. Changer le mot de passe par défaut de fog, pour « azerty » :

| FOG                       | Tue Mar 21, 2017 7:25 am<br>Running Version 1.3.5<br>SVN Revision: 6067 | User updated    |          |  |
|---------------------------|-------------------------------------------------------------------------|-----------------|----------|--|
| Open Source Computer Clor | ing Solution                                                            |                 |          |  |
|                           | * 😵 🖵 🚠 🖬 🖬 🖓 (                                                         | 🕒 端 🧮 🖺 🗡 🛛     | •        |  |
| Main Menu                 | Llear Management                                                        |                 |          |  |
| New Search                | User                                                                    | User Management |          |  |
| List All Users            | Edit: fog                                                               |                 |          |  |
| Export Users              |                                                                         |                 |          |  |
| mport Users               | User Name                                                               | fog             |          |  |
| lear Monu                 | User Password                                                           | •••••           | <b>I</b> |  |
| General                   | User Password (confirm)                                                 | • • • • •       | <b>S</b> |  |
|                           | Mobile/Quick Image Access Only? ?                                       |                 |          |  |
|                           |                                                                         |                 |          |  |
| User                      |                                                                         | UPDATE          |          |  |
| fog                       |                                                                         |                 |          |  |
|                           |                                                                         |                 |          |  |

### E. Modifier le timeout du PXE :

Tue Mar 21, 2017 7:57 am Running Version 1.3.5 SVN Revision: 6067

Open Source Computer Cloning Solution

F06

## ☆ 🔄 🖵 🚠 🖾 🧰 🖓 🖨 端 🚍 🗎 🗡 🕩

| Main Menu                                                                                | FOG                         | FOG Configuration FOG PXE Boot Menu Configuration                          |   |
|------------------------------------------------------------------------------------------|-----------------------------|----------------------------------------------------------------------------|---|
| Home                                                                                     | 1001                        | oonngaration                                                               |   |
| Kernel Update                                                                            | FOG PXE E                   | Boot Menu Configuration                                                    |   |
| iPXE Boot Menu<br>IPXE Menu Configuration<br>IPXE New Menu Entry                         | No Menu<br>Hide Menu        | · ?                                                                        |   |
| Client Updater                                                                           | Hide Menu Timeout           | 3                                                                          | ٩ |
| MAC Address List<br>FOG Settings                                                         | Advanced Menu Login         | . ?                                                                        |   |
| Log Viewer                                                                               | Boot Key Sequence           | - Please select an option -                                                | ] |
| Configuration Save                                                                       | Menu Timeout (in seconds):* | 10                                                                         | ] |
| FOG Home Page                                                                            | Menu Background File        | bg.png                                                                     | ? |
| FOG Project on Github<br>FOG Client on Github<br>FOG Wiki<br>FOG Forums<br>Donate to FOG | Main Colors                 | colourrgb 0x00567a 1   <br>colourrgb 0x00567a 2   <br>colourrgb 0x00567a 4 |   |
|                                                                                          |                             | r                                                                          |   |
|                                                                                          | Credits FOG Client Dona     | te to FOG                                                                  |   |

# F. Sauvegarde de la configuration

| Cpen Source Computer Cloning                                               | Tue Mar 21, 2017 8:17 am         Running Version 1.3.5         SVN Revision: 6067         Dution |    |  |  |
|----------------------------------------------------------------------------|--------------------------------------------------------------------------------------------------|----|--|--|
| Main Menu<br>Home<br>License                                               | FOG Configuration                                                                                |    |  |  |
| License<br>Kernel Update<br>iPXE Boot Menu                                 | Configuration Import/Export                                                                      |    |  |  |
| iPXE New Menu Entry<br>Client Updater<br>MAC Address List                  | Click the button to export the database.                                                         |    |  |  |
| FOG Settings<br>Log Viewer<br>Configuration Save<br>FOG Sourceforge Page   | Import a previous backup file. Max Size: 3000M Parcourir Aucun fichier sélectionne               | é. |  |  |
| FOG Home Page<br>FOG Project on Github<br>FOG Client on Github<br>FOG Wiki | IMPORT                                                                                           |    |  |  |
| FOG Forums<br>Donate to FOG                                                | •                                                                                                |    |  |  |
|                                                                            | Credits FOG Client Donate to FOG                                                                 |    |  |  |

| E Boot Menu<br>E Menu Configuration<br>E New Menu Entry<br>ent Updater<br>C Address List<br>G Settings<br>y Viewer<br>figuration Save<br>G Sourceforge Page<br>G Home Page<br>G Project on Github<br>G Cilent on Github<br>G Cilent on Github<br>G Forums<br>nate to FOG | File: Service Master  | Number of lines:      Reverse the file: (newest on top) : |
|----------------------------------------------------------------------------------------------------|-----------------------|-----------------------------------------------------------|
| XE New Menu Entry<br>lient Updater<br>AC Address List<br>OG Settings<br>gy Viewer<br>onfiguration Save<br>DG Sourceforge Page<br>DG Home Page<br>DG Project on Github<br>DG Client on Github<br>DG Client on Github<br>DG Wiki<br>DG Forums<br>onate to FOG              | 20                    | Reverse the file: (newest on top) :                       |
| lient Updater<br>AC Address List<br>OG Settings<br>og Viewer<br>OG Sourceforge Page<br>OG Home Page<br>OG Project on Github<br>OG Client on Github<br>OG Wiki<br>OG Forums<br>onate to FOG                                                                               | 20                    | Reverse the file: (newest on top) :                       |
| AC Address List<br>OG Settings<br>og Viewer<br>onfiguration Save<br>OG Sourceforge Page<br>OG Home Page<br>OG Project on Github<br>OG Client on Github<br>OG Olient on Github<br>OG Wiki<br>OG Forums<br>onate to FOG                                                    |                       | Reverse the file: (newest on top) :                       |
| OG Settings<br>og Viewer<br>onfiguration Save<br>OG Sourceforge Page<br>OG Home Page<br>OG Project on Github<br>OG Cilent on Github<br>OG Wiki<br>OG Forums<br>onate to FOG                                                                                              |                       | Reverse the file: (newest on top) :                       |
| ng Viewer<br>onfiguration Save<br>DG Sourceforge Page<br>DG Home Page<br>DG Project on Github<br>DG Cilent on Github<br>DG Github<br>DG Forums<br>onate to FOG                                                                                                    |                       |                                                           |
| onfiguration Save<br>DG Sourceforge Page<br>DG Home Page<br>DG Project on Github<br>DG Client on Github<br>DG Client on Github<br>DG Wiki<br>DG Forums<br>onate to FOG                                                                                                   |                       |                                                           |
| DG Sourceforge Page<br>DG Home Page<br>DG Project on Github<br>DG Client on Github<br>DG Github<br>DG Forums<br>onate to FOG                                                                                                    |                       |                                                           |
| DG Home Page<br>DG Project on Github<br>DG Cilent on Github<br>DG Wiki<br>DG Forums<br>onate to FOG                                                                                                    |                       | Davior                                                    |
| DG Project on Github<br>DG Client on Github<br>DG Wiki<br>DG Forums<br>onate to FOG                                                                                                    |                       | PAUSE                                                     |
| DG Client on Github<br>DG Wiki<br>DG Forums<br>onate to FOG                                                                                                    |                       |                                                           |
| DG Wiki<br>DG Forums<br>onate to FOG                                                                                                    |                       |                                                           |
| DG Forums<br>onate to FOG                                                                                                    | [03-23-17 7:35:13 am] | EOGTmageSize Start                                        |
| onate to FOG                                                                                                    | [03-23-17 7:35:13 am] | FOGImageSize forked child process (1570).                 |
|                                                                                                    | [03-23-17 7:35:13 am] | FOGSnapinHash Start                                       |
|                                                                                                    | [03-23-17 7:35:13 am] | FOGSnapinHash forked child process (1571).                |
|                                                                                                    | [03-23-17 7:35:13 am] | FOGPingHosts Start                                        |
|                                                                                                    | [03-23-17 7:35:13 am] | FOGPingHosts forked child process (1572).                 |
|                                                                                                    | [03-23-17 7:35:13 am] | FOGImageReplicator Start                                  |
|                                                                                                    | [03-23-17 7:35:13 am] | FOGImageReplicator forked child process (1573).           |
|                                                                                                    | [03-23-17 7:35:13 am] | FUGSnapinkeplicator Start                                 |
|                                                                                                    | [03-23-17 7:35:13 am] | FOGMulticastManager forked child process (1574).          |
|                                                                                                    | [03-23-17 7:35:13 am] | FOGTaskScheduler Start                                    |
|                                                                                                    | [03-23-17 7:35:13 am] | FOGTaskScheduler forked child process (1576).             |
|                                                                                                    | [03-23-17 7:35:13 am] | FOGImageReplicator child process (1573) is running        |
|                                                                                                    | [03-23-17 7:35:13 am] | FOGMulticastManager child process (1575) is runnin        |
|                                                                                                    | [03-23-17 7:35:13 am] | FOGPingHosts child process (1572) is running.             |
|                                                                                                    | [03-23-17 7:35:13 am] | FOGSnapinHash child process (1571) is running.            |
|                                                                                                    | [03-23-17 7:35:13 am] | FOGSnapinReplicator child process (1574) is runnin        |
|                                                                                                    | [03-23-17 7:35:13 am] | FOGImageSize child process (1570) is running.             |

# H. Répertoire Image

| localhost/fog/management/ind                                                                                                    | ex.php?node=storage⊂=edit&id=1     | L C Rechercher                     | ☆ 自 ♥    | / <b>↓</b> | ⋒ |  |
|----------------------------------------------------------------------------------------------------|------------------------------------|------------------------------------|----------|------------|---|--|
| Storagenoue menu                                                                                                    |                                    | Auto generated fog nfs group membe | ər       |            | _ |  |
| Incalhost/fog/management/index<br>StorageNode Mienu<br>General<br>Delete<br>Storage Node<br>DefaultMember<br>Image Path<br>/mages<br>FTP Path<br>/mages        | Storage Node Description           |                                    |          |            |   |  |
|                                                                                                    |                                    |                                    |          |            |   |  |
| DefaultMember                                                                                                    | IP Address                         | 10.0.2.15                          | *        |            |   |  |
| Image Path                                                                                                    | Web root                           | /fog                               | *        |            |   |  |
| efaultMember > × G<br>alhost/fog/management/ind<br>storagervoterment<br>Storage Node<br>DefaultMember<br>Image Path<br>/images<br>FTP Path<br>/images          | Max Clients                        | 10                                 | *        |            |   |  |
| FTP Path                                                                                                    | Is Master Node                     | ✓ ?                                |          |            |   |  |
| /images                                                                                                    | Replication Bandwidth (Kbps)       | 0                                  | ?        |            |   |  |
|                                                                                                    | Storage Group                      | default - (1)                      | )        |            |   |  |
|                                                                                                    | Image Path                         | /images                            |          |            |   |  |
|                                                                                                    | FTP Path                           | /images                            | ]        |            |   |  |
|                                                                                                    | Snapin Path                        | /opt/fog/snapins                   | _        |            |   |  |
|                                                                                                    | SSL Path                           | /opt/fog/snapins/ssl               |          |            |   |  |
|                                                                                                    | Bitrate                            |                                    |          |            |   |  |
|                                                                                                    | Interface                          | eth0                               |          |            |   |  |
|                                                                                                    | Is Enabled                         |                                    |          |            |   |  |
| It: DefaultMember > X G<br>Iocalhost/fog/management/inde<br>General<br>Delete<br>Storage Node<br>DefaultMember<br>Image Path<br>/images<br>FTP Path<br>/images | Is Graph Enabled<br>(On Dashboard) | ☑                                  |          |            |   |  |
|                                                                                                    | Management Username                | fog                                | *        |            |   |  |
|                                                                                                    | Management Password                | ••••••                             | <b>I</b> |            |   |  |
|                                                                                                    |                                    | UPDATE                             | 1        |            |   |  |
|                                                                                                    | Credits FOG                        | Client Donate to FOG               |          |            |   |  |

Page 5 | 6

#### I. Unicast et Multicast

L'unicast et pour un seul ordinateur, alors que le multicast et pour plusieurs ordinateurs en même temps.

- J. WXP
- K. Snap in